# **Oprettelse af GVU-hold, Åben uddannelse**

Opdateret 2016

## Indhold

| Indhold                                                 | 1  |
|---------------------------------------------------------|----|
| Generelt                                                | 1  |
| Oprettelse af GVU-hold                                  | 1  |
| Trin 1: Opret hold på A326 Hold                         | 2  |
| Trin 2: Udfyld <i>A335 Skolefag på hold</i>             | 6  |
| Trin 3: Opret gebyrlinjer på A422 Gebyrer for aktivitet | 9  |
| Trin 4: Udfyld B159 Udbuds-oplysninger for Hold         | 11 |
| Udbyd holdet                                            | 15 |
| Centrale begreber                                       | 16 |

## Generelt

Denne vejledning beskriver, hvordan du opretter et GVU-hold og får det udbudt på *Ef-terUddannelse.dk og ug.dk*. Oplysningerne fra holdet anvendes i forbindelse med ÅU-årselevindberetning, udbud på *Efteruddannelse.dk* og *ug.dk*, samt elevens ansøgning om VEU-godtgørelse.

Vejledningen erstatter den tidligere vejledning af 1.3.2013 om oprettelse af GVU-hold.

Efter opdateringen af EASY-A den 8. juli 2013 (version 13.1) oprettes der automatisk tilstededage på GVU-elevernes holdplacering i EASY-A og du kan efterfølgende tilpasse tilstededagene individuelt. Dermed er holdplacering på flere hold ikke længere et krav. Se mere herom i vejledningen GVU-elever.

Du kan kun placere flere elever på samme hold, hvis de skal have samme varighed på de tilknyttede fag, da det ikke er muligt at ændre varigheden på den enkelte elev.

Vær opmærksom på, at de oplysninger, du udfylder på holdet i EASY-A, efterfølgende overføres til *EfterUddannelse.dk og ug.dk*. Sammenhængen med *EfterUddannelse.dk* gør, at oplysningerne om holdet har betydning for den digitale VEU-ansøgning.

## **Oprettelse af GVU-hold**

Oprettelse af GVU-hold består af følgende trin, der alle skal gennemføres for at holdet har alle nødvendige oplysninger til at det kan udbydes på *EfterUddannelse.dk og ug.dk*.

- *1.* Opret hold på *A326 Hold*
- 2. Knyt fag til hold på A335 Skolefag på hold
- 3. Opret gebyrlinjer på holdet på A422 Gebyrer for aktivitet

4. Udfyld udbudsoplysninger på B159 Udbudsoplysninger for hold

## Trin 1: Opret hold på A326 Hold

Du opretter og vedligeholder holdet på vinduet A326 Hold.

Nedenfor gennemgås de felter, du skal være opmærksom på, i den rækkefølge, de optræder på vinduet. En del oplysninger er ikke relevante for GVU-hold og er derfor ikke nævnt i denne arbejdsgang.

| EASY-A ESASII-M-851-961851                                                                                                    |                                                                             |                                                                                                    |                                                            |                            |
|----------------------------------------------------------------------------------------------------|-----------------------------------------------------------------------------|----------------------------------------------------------------------------------------------------|------------------------------------------------------------|----------------------------|
| iler Rediger Elever Betalinger Personale ¿                                                                                                    | ktiviteter <u>S</u> kolehjem Stamtabeller                                   | r System ⊻indue <u>H</u> jælp                                                                                     |                                                            |                            |
| 🗐 🖉 🖻 🎝 🖓 🖏 🗓 I 🔀 🕅 Ď                                                                                                    | 🛤 🙀 🥖 🛝   🗞 🕅                                                               | 12 <sub>?</sub>   • • • • •                                                                                       | I 🚳 🟦 🤰                                                    |                            |
| A326 Hold                                                                                                    |                                                                             |                                                                                                    |                                                            |                            |
| Stamoplysninger<br>Aktivitets Elevplan<br>Kott betegnelses<br>Betegnelses<br>Periodes *<br>Indberetningsprincips<br>Parameterliste Elevplan                              | navn                                                                        | Grupperinger<br>Aktivitetsafdeling»<br>Ansvarsområde<br>Projektområde<br>Undervisningssted<br>Undervisningsforløb | Bundet                                                     | Valgfri                    |
| Holdoplysninger<br>ÂU-tælledatoer Forvn./min. antal tælleda<br>Min. antal tilmeldte Maks. antal tilme<br>Trækningstype Elevlektic<br>Ugedag<br>Starttidspunkt Sluttidspu | toer Udd.gruppe»<br>Idte Frafaldsprocent<br>oner Afregningsform»<br>AC-sats | Å<br>A<br>A<br>Aflyst pr dato                                                                                     | U-delehold<br>Ifsender/<br>fodtager<br>ra-skole            |                            |
| AMU-oplysninger<br>Gennemførende skole<br>Godkendt skole<br>Indkaldelsesdato<br>Timer pr dag                                                                             | Påmindelsesprofil<br>Profil<br>Registreringsfrist                           |                                                                                                    | emærkning                                                  |                            |
| Skemaoplysninger<br>Ringesystem<br>Skoledagskalender                                                                                                    | Tilskudsmærkekom<br>TMK                                                     | bination<br>ull. tilkn. til elevplan                                                                              |                                                            |                            |
| Lønkonti:<br>Statmåned Slutmåned Lønpulje Ø-konto Ø                                                                                                    | formål Ø-ansvar Ø-projekt                                                   |                                                                                                    |                                                            |                            |
| Skolefag på hold<br>Skole-Sta-Ar-Varigh,<br>fag Niv.Kort betegnelse tus ves dage                                                                                         | Elev-Lær-Antal Eks Eks<br>lekt lekt opgav.term. sprog Init                  | Afr. AC- Ak- Elev- F                                                                                              | Par. Godk. Genn. Tim<br>ste skole skole Godk.FKB Ver.pr. ( | er Standard<br>dag pladser |
| Angiv værdi for Aktivitet<br>Record: 1/1                                                                                                    |                                                                             | :OSK>                                                                                                    |                                                            |                            |

#### **Blokken Stamoplysninger**

| Felt            | Bemærkning                                                                                                    |
|-----------------|----------------------------------------------------------------------------------------------------|
| Aktivitet       | Holdets navn. Du udfylder navnet ud fra den standard, din skole<br>benytter. Holdets navn kan være på 1-12 tegn.                                                                                       |
| Kort betegnelse | Her udfylder du en kort sigende betegnelse for holdet.<br>På <u>skolens sider</u> på <i>EfterUddannelse.dk/admin</i> kan kort beteg-<br>nelsen bruges som søgekriterium, ellers vises den ikke i nogen |

|                      | eksterne systemer. Den korte betegnelse kan være på 1-15 tegn.                                                                            |
|----------------------|----------------------------------------------------------------------------------------------------|
| Betegnelse           | Betegnelse er det navn, holdet vises med på <i>EfterUddannel-se.dk</i> , på virksomhedens- og kursistens side, samt i kursusbeskrivelsen. |
|                      | Du bør udfylde Betegnelse svarende til fagets navn:                                                                                       |
|                      | 00980 Kompetenceafklarende forløb                                                                                                    |
|                      | 00981 Praktisk faglige forløb GVU, merkantil                                                                                              |
|                      | 00985 GVU tekniske fag                                                                                                    |
|                      | 00987 Praktisk faglige forløb GVU, teknisk                                                                                                |
|                      | Betegnelsen kan være på 1- 50 tegn. Hvis holdet indeholder fle-<br>re fag, må du vælge en sigende betegnelse.                             |
|                      | Du må <u>ikke</u> bruge virksomhedsnavn, elevnavn eller CPR-nr. i feltet Betegnelse.                                                      |
| Periode              | Start og slutdato for undervisningen på holdet. Det vil sige én sammenhængende undervisningsperiode.                                      |
| Indberetningsprincip | GVU-hold oprettes med "-" (bindestreg).                                                                                                   |
| LMS                  | Learning Management System                                                                                                    |
|                      | Anvendes ikke i forbindelse med GVU-hold. Feltet er default-<br>markeret, og du behøver ikke at ændre dette.                              |

### **Blokken Grupperinger**

| Aktivitetsafdeling | Vælges fra værdiliste (F9).<br>Aktivitetsafdeling oprettes på <i>A311 Aktivitetsafdeling</i> .                                                                                                    |
|--------------------|----------------------------------------------------------------------------------------------------|
| Ansvarsområde      | Vælges fra værdiliste (F9).<br>Ansvarsområde oprettes på <i>A011 Ansvarsområde</i>                                                                                                    |
| Projektområde      | Vælges fra værdiliste (F9).<br>Projektområde oprettes på <i>A317 Projektområde</i> .                                                                                                    |
| Undervisningssted  | Vælges fra værdiliste (F9).<br>Feltet er krævet og sendes over til <i>Efteruddannelse.dk</i> .<br>Undervisningssted afgør, hvilken UVM-afdeling eleven tilknyt-<br>tes, hvilket igen har betydning for ÅU-årselevindberetningen.<br>UVM-afdelingen tilknyttes Undervisningsstedet, når dette op- |

| rettes.                                                                             |
|-------------------------------------------------------------------------------------|
| Undervisningssted oprettes på B501 Elevafdeling                                     |
| Du må <u>ikke</u> bruge virksomhedsnavne som betegnelse for un-<br>dervisningssted. |

#### TIP

Hvis skolen har oprettet **standardaktivitetsoplysninger**, udfyldes bl.a. ringesystem, skoledagskalender (på *A326 Hold*) og kontaktperson (på *B159 Udbudsoplysninger*) automatisk af systemet på alle nyoprettede hold, når du angiver aktivitetsafdeling eller ansvarsområde på holdet.

Standardaktivitetsoplysninger kan udfyldes på vinduerne *A311Aktivitetsafdelinger* eller *A011 Ansvarsområde*. Skolen vælger med trimmeoplysningen (på *A910 Trimmeoplysninger*) *Grundlag for std. aktivitetsoplysninger* om standardaktivitetsoplysningerne skal hentes fra *Aktivitetsafdeling* eller *Ansvarsområde*.

#### **Blokken Holdoplysninger**

| ÅU-tælledatoer       | Feltet udfyldes automatisk.                                                                                                    |
|----------------------|----------------------------------------------------------------------------------------------------|
| Forvn./min.antal     | Feltet udfyldes automatisk med antal tælledatoer ud fra holdets                                                                                                    |
| tælledatoer          | start- og slutdato.                                                                                                    |
| Max. antal tilmeldte | Maximum antal tilmeldte der er plads til på holdet. Feltet bru-<br>ges på <i>EfterUddannelse.dk</i> til at beregne antal ledige pladser.                                               |
|                      | Når max. antal tilmeldte er nået, er det ikke længere muligt at tilmelde kursister fra <i>EfterUddannelse.dk</i> .                                                                     |
|                      | Hvis feltet er udfyldt, og du senere på holdplaceringsvinduet <i>A702 Holdplacering</i> forsøger at tilmelde flere elever end der angivet som Max., vil systemet give dig en advarsel. |
| Starttidspunkt       | Klokkeslæt for hvornår undervisningen starter. Overføres til <i>B159 Udbudsoplysninger</i> i feltet Tid.                                                                               |
| Sluttidspunkt        | Klokkeslæt for hvornår undervisningen slutter. Överføres til <i>B159 Udbudsoplysninger</i> i feltet Tid.                                                                               |

### Blokken Lønoplysninger

| Udd.gruppe | Uddannelsesgruppe.<br>Vælges fra værdiliste (F9).                                            |
|------------|----------------------------------------------------------------------------------------------|
|            | Når du udfylder feltet, udfylder systemet de øvrige felter i gruppen Lønoplysninger for dig. |
|            | Uddannelsesgruppe oprettes på <i>B008 Uddannelsesgrupper</i> .                               |

#### **Blokken AMU-oplysninger**

| Indkaldelsesdato | Her kan du notere datoen for indkaldelse af elever i forbindelse med brug af flettefilen <i>A565 Flettefil: Elever på hold.</i>                                                                       |
|------------------|----------------------------------------------------------------------------------------------------|
|                  | Du kan også indkalde via skolens sider på <i>EfterUddannel-se.dk/admin</i> .                                                                                                    |
| Timer pr. dag    | Timer pr. dag udfyldes automatisk, hvis der på det valgte ringe-<br>system (blokken Skemaoplysninger) er angivet lektioner, ellers<br>skal du selv udfylde feltet.                                    |
|                  | Det er vigtigt, at timer pr. dag er korrekt udfyldt, da dette bru-<br>ges til at beregne hvor mange timer, der skal udbetales VEU-<br>godtgørelse for pr. dag. Feltet skal udfyldes på alle GVU hold. |

### Blokken Bemærkning

| Bemærkning | Her kan du skrive en generel bemærkning vedr. holdet. Be-<br>mærkningen skrives med ud på deltagerliste <i>R087 Deltagerli-</i><br><i>ste AMU/ÅU</i> . |
|------------|----------------------------------------------------------------------------------------------------|
|            | Overføres ikke til EfterUddannelse.dk.                                                                                                    |

### Blokken Skemaoplysninger

| Ringesystem       | Vælges fra værdiliste (F9).                                    |
|-------------------|----------------------------------------------------------------|
|                   | Ringesystem oprettes på A367 Ringesystemer.                    |
| Skoledagskalender | Skoledagskalender vælges fra værdiliste (F9).                  |
|                   | Det er vigtigt at skoledagskalenderen indeholder alle de dage, |

| hvor der gennemføres undervisning.                                                                                                    |
|----------------------------------------------------------------------------------------------------|
| Er der fx undervisning lørdag, skal dagen tilføjes skoledagska-<br>lenderen, og er der ikke undervisning fredag efter Kr. Him-<br>melfart, skal dagen slettes af skoledagskalenderen.                                                                                                    |
| Skoledagskalender oprettes på <i>A365 Skoledagskalender og skoledage tilføjes/slettes på A365a</i> (benyt højreklik fra <i>A365</i> ).                                                                                                    |
| Vi anbefaler, at skolen opretter en særskilt skoledagskalender<br>til hold, som har undervisning i weekenden, da tilstededage<br>ellers skal sættes til 0,00 på weekenddage for alle andre hold,<br>der bruger samme skoledagskalender og har perioder der<br>overlapper weekender med undervisning. |
| Når du har rettet i en skoledagskalender, skal jobbet <i>B340 Genopretning efter ændring af skoledagskalender</i> afvikles for at rette skoledagene.                                                                                                    |

#### Blokken Tilskudsmærkekombination

| ТМК | Tilskudsmærkekombinationen angiver hvilket tilskud, der<br>som standard sættes på årselevbidraget for elever på dette<br>hold. |
|-----|----------------------------------------------------------------------------------------------------|
|     | For GVU-hold skal du benytte ÅBNUD - vælges evt. fra værdiliste (F9).                                                          |
|     | Feltet SKAL udfyldes for at betalingslinjerne kan oprettes på <i>A422 Gebyrer for aktivitet</i> .                              |

Når du har udfyldt ovenstående felter og gemt uden at få nogen fejlbeskeder, er holdet oprettet. Herefter skal det have tilknyttet det fag, der skal bruges til ÅUårselevindberetning, udbud på *EfterUddannelse.dk* og *ug.dk*, samt ansøgning om VEUgodtgørelse.

## Trin 2: Udfyld A335 Skolefag på hold

Du knytter GVU-samlefag (et eller flere af de fag der er nævnt nedenfor under Skolefag) samt evt. de fag som bruges til skemaregistrering og karakterregistrering til holdet på vinduet *A335 Skolefag på hold. A335* kan åbnes fra vinduet *A326 Hold* med højreklik eller funktionstasten F2.

| EASY-A ESATI-M-83-1-96.1851         Eller Bediger Elever Betalinger Personale Aktiviteter Skolehjern Starntabeller System Vindue Hjælp         Eller Bediger Elever Betalinger Personale Aktiviteter Skolehjern Starntabeller System Vindue Hjælp         Hold       Aktivitet         Hold       Aktivitet         Periode       -         Aktivitetadd       -         Undevreiningsteid       -         Materetingsprincip       Væksted                                                                                                    |                                 |                                      |
|----------------------------------------------------------------------------------------------------|---------------------------------|--------------------------------------|
| Lier gediger Lever gestinger Personale Adviteter skolenjem Stantabeller System Yndue Bjelp<br>Periode Advivet Advivet Ad |                                 |                                      |
| Hold Aktivitet Afregningstom AC sats Sun af parts Sun af prises Sun af prises and prises and prises   |                                 |                                      |
| Hold Aktivitet Afregningsform AC-sets Skolefag Budgettmer Sum af pris<br>Periode Afregningsform AC-sets Skolefag Budgettmer Sum af pris<br>Aktivitetad<br>Undervirtningsted<br>Indereretningsprincip Veelkated                                                                                                    |                                 |                                      |
| Hold AktiviteSum at bite relationer Sum at bite relationerSum at bite relationerSum at bit                                                                                                    |                                 |                                      |
| Periode Ativitetad                                                                                                    |                                 |                                      |
| There are dear                                                                                                    |                                 |                                      |
| Immer pr dag         Skolerlag på hold         Skoler og på hold         Skoler og på hold         Skoler og på hold         Skoler og på hold         Skoler og på hold         Skoler og på hold         Skoler og på hold         Skoler og på hold         Skoler og på hold         J         J         Niv. Kot betegnelse         Later of på på hold         J         J         N         N                                                                                                    | Justeret Afr.<br>fuld pris form | AC- Ak- Elev-<br>n sats kord plan LM |
|                                                                                                    |                                 |                                      |
|                                                                                                    |                                 |                                      |
|                                                                                                    |                                 |                                      |
|                                                                                                    |                                 | íddi h                               |
|                                                                                                    |                                 |                                      |
| Perioder for skoletag på hold Vaighed Timer Statdelo Skutato dage pri dag TMK Undervisningssted FOUS Skutato pen FOUS Skutato pen FOUS FOUS FOUS FOUS FOUS FOUS FOUS FOUS                                                                                                    |                                 |                                      |
|                                                                                                    |                                 |                                      |

I det følgende gennemgås de felter, du skal udfylde på GVU-hold.

## Blokken skolefag på hold

| Skolefag | Her skriver du de skolefag, du har brug for på holdet samt de relevante GVU-samlefag:                                                                          |
|----------|----------------------------------------------------------------------------------------------------|
|          | 00980 Kompetenceafklarende forløb<br>00981 Praktisk faglige forløb GVU, merkantil<br>00985 GVU merkantile fag<br>00986 GVU tekniske fag                        |
|          | 00987 Praktisk faglige forløb GVU, teknisk                                                                                                    |
|          | Vælges fra værdiliste (F9).                                                                                                    |
|          | Er faget tilknyttet en <b>teknisk uddannelse</b> , skal du registrere undervisningens varighed på 00986.                                                       |
|          | Er faget tilknyttet en <b>merkantil uddannelse</b> eller både en<br>merkantil og en teknisk uddannelse, skal undervisningens<br>varighed registreres på 00985. |
|          | På <i>A889 UVM-fag, oversigt</i> kan du se hvilke fag, der er til-<br>knyttet merkantil uddannelse og hvilke, der er tilknyttet tek-<br>nisk uddannelse.       |
|          | Skolefag oprettes på baggrund af UVM-fag, der ses på vin-                                                                                                    |

|                    | duet <i>A888 UVM-fag</i> . Hvis faget ikke findes som skolefag,<br>skal det først oprettes. Det gør du ved at søge faget frem på<br><i>A888 UVM-fag</i> og trykke på knappen "1 Opret skolefag".<br>Skolen må kun gennemføre hold med fag, som er knyttet til<br>fuldtidsuddannelser, som skolen er godkendt til. |
|--------------------|----------------------------------------------------------------------------------------------------|
| Niv.               | Niveau. Systemet angiver selv det gældende niveau for fa-<br>get.                                                                                                    |
| Status             | Sæt Status til O (obligatorisk).                                                                                                    |
| Arves              | Skal du altid udfylde med J (ja).                                                                                                    |
| Varighed           | Her skriver du på faget 00985 eller 00986 den samlede va-<br>righed for de fag, som eleven/eleverne undervises i.                                                                                                    |
|                    | Varigheden på hvert enkelt fag bør fremgå af elevens GVU-<br>plan.                                                                                                    |
|                    | På GVU-fagene må der kun være registreret varighed større<br>end 0,0. Varighed for de øvrige fag (skemafag/ karakterregi-<br>streringsfag) bør være 0,00.                                                                                                    |
|                    | Bemærk, at for fagene 00985 og 00986 er det den samlede<br>varighed for de fag, der er tilknyttet hhv. en merkantil eller<br>en teknisk uddannelse, du skal angive.                                                                                                    |
|                    | Den samlede varighed anvendes også til årselevindberetnin-<br>gen og arbejdsgivernes/elevernes VEU-ansøgning.                                                                                                    |
| Timer pr. dag      | Timer pr. dag bruges til beregning af VEU-godtgørelse og er<br>de timer, der undervises i faget (ikke lektioner, men timer á<br>60 minutter). Som udgangspunkt er feltet udfyldt med vær-<br>dien fra det tilsvarende felt på <i>A326 Hold</i> .                                                                  |
|                    | Hvis antal timer pr. dag for faget er anderledes end det for-<br>udfyldte, skal du her skrive det korrekte timeantal.                                                                                                    |
| Justeret pris      | Feltet skal altid udfyldes med kr. 0,00. Deltagelse er gratis<br>for GVU-elever i arbejde, som <u>ikke</u> har en videregående ud-<br>dannelse.                                                                                                    |
| Fuld justeret pris | Den pris som ledige skal opkræves for at deltage på holdet.                                                                                                    |
|                    | TIP: Fuld justeret pris udfyldes automatisk, når gebyrlinjerne er oprettet på <i>A422 Gebyr for aktivitet</i> . Se trin 3.                                                                                                    |
|                    | Der bliver på A422 kun oprettet gebyrlinjer for GVU-fagene                                                                                                    |

| (0098X-fagene). Da der kun skal opkræves på GVU-fagene,<br>skal du derfor skrive kr. 0,00 for de fag, hvor beløbet ikke |
|----------------------------------------------------------------------------------------------------|
| er udfyldt automatisk.                                                                                                  |

Systemet udfylder AC-sats, Afregningsform og Akkord med de oplysninger, der er angivet på holdet.

#### Blokken Perioder for skolefag på hold

Oplysningerne i blokken her er arvet fra blokken skolefag på hold og skal ikke rettes.

#### TIP

#### B789 Masseregistrering af varighedsuafhængige tilskud – ÅU og AMU

Anvender du *B789* ved registrering af de varighedsuafhængige tilskud skal det hold, som du opretter til brug for faget 00980 Kompetenceafklarende forløb også have tilknyttet enten faget 00985 GVU merkantile fag **eller** 00986 GVU tekniske fag.

#### B790 Varighedsuafh. tilskud – ÅU og AMU

Anvender du *B790* ved registrering af de varighedsuafhængige tilskud kan du undlade at tilknytte faget 00985 GVU merkantile fag og 00986 GVU tekniske fag til holdet. Det betyder at du heller ikke skal tilknytte holdet på *B790 Varighedsuafh. tilskud – ÅU og AMU* 

### Trin 3: Opret gebyrlinjer på A422 Gebyrer for aktivitet

Deltagelse på GVU er gratis for elever der i arbejde. Du kan have behov for at oprette gebyrlinjer på en aktivitet i de tilfælde, hvor der er holdplaceret elever som kommunen/jobcenteret skal betale for, da disse skal betale fuld pris.

Du knytter gebyrer til holdet på vinduet *A422 Gebyrer for aktivitet*, der kan åbnes fra vinduet *A326 Hold* med højreklik eller funktionstasten F2.

|                              |                    |              |                                  |               | saw 🖬            |                 |                 |               |                    |
|------------------------------|--------------------|--------------|----------------------------------|---------------|------------------|-----------------|-----------------|---------------|--------------------|
| 🙀 A422 Gebyrer for aktivitet |                    |              |                                  |               |                  |                 |                 |               |                    |
| Aktivitet Perio              | ode 📃 ·            |              | n betalingsforslag<br>konto Ø-fo | )<br>rmål Ø-a | ansvar Ø-projekt | Forfaldsdato    | 1.0pret gebyrer |               |                    |
|                              |                    |              |                                  |               | 2. Tilføj konto  | og forfaldsdato | 3.0pdater takst |               |                    |
| Aktivitetens gebyrer         |                    |              |                                  |               |                  |                 |                 |               |                    |
| Geburtupe Skolefa            | CØSA<br>Niv. formå | ∖-<br>I Bate | Beløb F                          | orfaldsdato Ø | 1-kontostrena    | Debitor<br>type | EASYA-ident     | NS-debitornr. | Økonomi-<br>system |
|                              |                    |              |                                  |               |                  |                 |                 |               | NS                 |
|                              |                    |              |                                  |               |                  |                 |                 |               |                    |
|                              |                    |              |                                  |               |                  |                 |                 |               |                    |
|                              |                    |              |                                  |               |                  |                 |                 |               |                    |
|                              |                    |              |                                  |               |                  |                 |                 |               |                    |
|                              |                    |              |                                  | [             |                  |                 |                 |               |                    |
|                              |                    |              |                                  |               |                  |                 | <u> </u>        |               |                    |
|                              |                    |              |                                  |               |                  |                 |                 |               |                    |
|                              |                    |              |                                  |               |                  |                 | <u></u>         |               |                    |
|                              |                    |              |                                  |               |                  |                 | <u></u>         |               |                    |
|                              |                    |              |                                  |               |                  |                 | . <u> </u>      | L             |                    |
|                              |                    |              | Ļ                                |               |                  |                 | <u></u>         | L             |                    |

I det følgende gennemgås, hvordan du knytter gebyrlinjer på dit hold.

EASY-A kan ud fra de skolefag og TMK'er som er knyttet til holdet, oprette alle de gebyrer, som ifølge takstkataloget fra ministeriet er gældende for faget.

#### **Blokken Dan betalingsforslag**

De lokale gebyrtypers kontering oprettes på *A421 Lokale gebyrtyper*. Konteringen oprettes i feltet Ø-kontostreng.

Er alle dimensioner ikke udfyldt i Ø-kontostrengen, kan de tilføjes på *A422 Gebyrer for aktivitet.* 

| Ø-konto      | Da der allerede (på <i>A421</i> ) skal være knyttet en Ø-konto på den lokale gebyrtype, vil gebyrlinjen automatisk blive oprettet med denne værdi, når der trykkes på knappen <i>1. Opret gebyrer</i> . |
|--------------|----------------------------------------------------------------------------------------------------|
| Ø-formål     | Er der allerede knyttet et Ø-formål på den lokale gebyrtyper,<br>vil gebyrlinjen automatisk blive oprettet med denne værdi,<br>når der trykkes på knappen <i>1. Opret gebyrer</i> .                     |
| Ø-ansvar     | Er der allerede knyttet et Ø-ansvar på den lokale gebyrtype,<br>vil gebyrlinjen automatisk blive oprettet med denne værdi,<br>når der trykkes på knappen <i>1. Opret gebyrer</i> .                      |
| Ø-projekt    | Er der allerede knyttet et Ø-projekt på den lokale gebyrtype,<br>vil gebyrlinjen automatisk blive oprettet med denne værdi,<br>når der trykkes på knappen <i>1. Opret gebyrer</i> .                     |
| Forfaldsdato | Her angiver du den forfaldsdato, som skal være gældende for<br>alle gebyrlinjerne.                                                                                                    |

#### Knapper

| 1. Opret gebyrer                     | Når du trykker på knappen <i>1. Opret gebyrer</i> beregnes alle gebyrer med de takster, de enkelte fag udløser.                                                                                                    |
|--------------------------------------|----------------------------------------------------------------------------------------------------|
| 2. Tilføj konto og for-<br>faldsdato | Når du udfylder et eller flere af felterne – Ø-formål, Ø-<br>ansvar, Ø-projekt og efterfølgende trykker på knappen 2.<br><i>Tilføj konto og forfaldsdato</i> , vil de tilsvarende "tomme"<br>pladser i feltet Ø-kontostreng blive udfyldt for alle aktivite-<br>tens gebyrer. Pladser i ø-kontostrengen der allerede er ud-<br>fyldt bliver <u>ikke</u> overskrevet.<br>Har du også udfyldt feltet Forfaldsdato bliver forfaldsdato<br>samtidig udfyldt/opdateret på alle gebyrer. |
| 3. Opdater takst                     | Når du trykker på knappen <i>3. Opdater takst</i> opdateres alle gebyrlinjer med gældende takster. Det er aktuelt at benytte knappen, når det nye takstkatalog fra UVM er indlæst.                                                                                                    |

#### **Blokken Aktivitetens gebyrer**

Her kan du se de oprettede gebyrlinjer. Du har mulighed for at udfylde tomme værdier i feltet Ø-kontostreng. Du skal ikke udfylde noget i felterne Debitortype, EASYA ident eller NS-debitornummer, idet disse oplysninger bliver hentet fra *A702 Holdplacering* ÅU.

#### Bemærk

Det er en forudsætning for at "Opret gebyrer" fungerer, at de nødvendige lokale gebyrtyper er oprettet.

Dette gøres én gang for alle, ved at skolens systemadministration afvikler scriptet "Opretgebyrtyper.sql". Scriptet hentes i SQL-afvikleren.

## Trin 4: Udfyld B159 Udbuds-oplysninger for Hold

Vinduet *B159 Udbuds-oplysninger for Hold* indeholder de oplysninger, der vises om holdet på *EfterUddannelse.dk* og på *ug.dk*. Mange oplysninger bliver automatisk overført til *B159* fra andre vinduer, men der er en del, du selv skal udfylde.

Vær opmærksom på, at holdets oplysninger bliver overført til *EfterUddannelse.dk* og *ug.dk*, når du har sat markering i feltet Udbudsindberet og derefter gemt.

Udbudsindberetter du ikke holdet, kan arbejdsgiver/elev ikke søge VEUgodtgørelse. Hvis du retter på holdet, når det er udbudsindberettet, så husk at det har konsekvenser for VEU-ansøgningen.

| ivitet                                                                                                    |                                                      |                           |             |                 |                                                                      | ———————————————————————————————————— | 1                                                                                |
|----------------------------------------------------------------------------------------------------|------------------------------------------------------|---------------------------|-------------|-----------------|----------------------------------------------------------------------|--------------------------------------|----------------------------------------------------------------------------------|
| Aktivitet                                                                                                    |                                                      | Kort betean               | ielse       |                 | 1                                                                    | Kontaktperson                        |                                                                                  |
| Periode                                                                                                    |                                                      |                           |             |                 |                                                                      | Telefon                              |                                                                                  |
| Kviknr                                                                                                    |                                                      |                           |             |                 |                                                                      | Email                                |                                                                                  |
| Indh princip                                                                                                    | Kvotient [                                           | _                         |             |                 |                                                                      | Hjemmeside                           |                                                                                  |
| Uddannelse                                                                                                    | Version                                              |                           |             |                 |                                                                      | Tilm. blanket                        | 'Tilmelding'                                                                     |
| Udbuds-navn                                                                                                    |                                                      |                           |             |                 |                                                                      | Tilm. hjemmeside                     |                                                                                  |
| orudsætninger                                                                                                    |                                                      |                           |             |                 |                                                                      | Tilmeldingsfrist                     |                                                                                  |
| Beskrivelse                                                                                                    |                                                      |                           |             |                 |                                                                      | Under invite as a lust               | ineer                                                                            |
|                                                                                                    |                                                      |                           |             |                 |                                                                      | Sted                                 | iriyei                                                                           |
|                                                                                                    |                                                      |                           |             |                 |                                                                      | Stedtype                             |                                                                                  |
|                                                                                                    | Udbuds-indb                                          | eret                      | Løbende     | optag           | <ul> <li>Efteruddannelse.dk</li> </ul>                               | Tid                                  |                                                                                  |
|                                                                                                    | Läst                                                 | ~                         | Individuel  | fagvalg         |                                                                      | Form                                 |                                                                                  |
|                                                                                                    |                                                      |                           |             |                 |                                                                      |                                      |                                                                                  |
| endelse<br>ørste afs. Id                                                                                                    |                                                      | Tidspunkt                 |             |                 | Genste afs. Id                                                       | idspunkt                             | UG Mail                                                                          |
| endelse<br>ørste afs. Id<br>eregnet deltage<br>Tillænspriser fo                                                                                   | erpris                                               | Tidspunkt                 |             | 2               | Senste afs. Id T                                                     | idspunkt                             | UG Mail                                                                          |
| endelse<br>ørste afs. Id<br>Beregnet deltage<br>Tillægspriser fo<br>Tillægsp                                                                      | erpris<br>r holdet<br>prisårsag                      | Tidspunkt                 |             | Pris            | Senste afs. Id T                                                     | idspunkt                             | UG Mail                                                                          |
| endelse<br>ørste afs. Id<br>leregnet deltage<br>Tillægspriser fo<br>Tillægsp                                                                      | erpris<br>r holdet<br>vrisårsag                      | Tidspunkt                 |             | Pris            | Senste afs. Id T<br>Begrundelse                                      | idspunkt                             | UG Mail                                                                          |
| endelse<br>ørste afs. Id<br>Beregnet deltage<br>Tillægspriser fo<br>Tillægsp                                                                      | erpris<br>Ir holdet<br>orisårsag                     | Tidspunkt                 |             | Pris            | Senste afs. Id T                                                     | idspunkt                             | UG Mail                                                                          |
| endelse<br>ørste afs. Id<br>Beregnet deltage<br>Tillægspriser for<br>Tillægspriser                                                                | erpris<br>r holdet<br>vrisårsag                      | Tidspunkt                 |             | Pris            | Benste afs. Id T<br>Begrundelse                                      | idspunkt                             | UG Mail                                                                          |
| endelse<br>ørste afs. Id<br>Beregnet deltage<br>Tillægspriser fo<br>Tillægsp                                                                      | erpris<br>r holdet<br>rísårsag                       | Tidspunkt                 |             | Pris            | Benste afs. Id T                                                     | idspunkt                             | UG Mail                                                                          |
| endelse<br>ørste afs. Id<br>Beregnet deltage<br>Tillægspriser fo<br>Tillægsp<br>Skolefag                                                          | erpris<br>r holdet<br>prisårsag<br>g N               | Tidspunkt<br>iv. Varighed | Primæert fa | Pris            | Benste afs. Id T<br>Begrundelse<br>Beregnet pris                     | idspunkt<br>Justeret pris            | UG Mail Finanslovsfastsat Fuld justeret pris                                     |
| endelse<br>ørste afs. Id<br>Beregnet deltage<br>Tillægspriser fo<br>Tillægsp<br>Skolefag<br>Skolefag                                              | erpris<br>r holdet<br>prisårsag<br>g N               | Tidspunkt                 | Primært fa  | Pris<br>g Takst | Beregnet pris                                                        | Justeret pris                        | UG Mail Finanslovsfastsat Fuld justeret pris                                     |
| endelse<br>ørste afs. Id<br>Beregnet deltage<br>Tillægspriser fo<br>Tillægsp<br>Skolefag<br>Skolefag                                              | erpris<br>r holdet<br>prisårsag<br>g N               | Tidspunkt                 | Primært fa  | Pris<br>g Takst | Senste afs. Id T Begrundelse Beregnet pris                           | Justeret pris                        | UG Mail Finanslovsfastsat Fuld justeret pris                                     |
| endelse<br>ørste afs. Id<br>Beregnet deltage<br>Tillægspriser for<br>Tillægsp<br>Skolefag<br>Skolefag                                             | erpris<br>r holdet<br>g N                            | Tidspunkt                 | Primært fa  | Pris            | Senste afs. Id T Begrundelse Beregnet pris Beregnet pris             | Justeret pris                        | UG Mail Finanslovsfastsat Fuld justeret pris                                     |
| endelse<br>ørste afs. Id<br>Beregnet deltage<br>Tillægspriser fo<br>Tillægspriser fo<br>Skolefag<br>Skolefag                                      | erpris<br>r holdet<br>g t<br>r skolefag<br>risårsag  | Tidspunkt                 | Primært fa  | Pris            | Senste afs. Id T Begrundelse Beregnet pris Begrundelse               | Justeret pris                        | UG Mail  Finanslovsfastsat  Fuld justeret pris  Finanslovsfastsat                |
| endelse<br>ørste afs. Id<br>Beregnet deltage<br>Tillægspriser fo<br>Tillægspriser<br>Skolefag<br>Skolefag<br>Tillægspriser fo<br>Tillægspriser fo | erpris<br>r holdet<br>g N<br>r skolefag<br>vrisårsag | Tidspunkt                 | Primaert fa | Pris            | Senste afs. Id T Begrundelse Beregnet pris Begrundelse Beregnet pris | Justeret pris                        | UG Mail Finanslovsfastsat Fuld justeret pris Finanslovsfastsat Finanslovsfastsat |

Nedenfor beskrives de felter, du skal udfylde.

#### **Blokken Aktivitet**

Denne blok viser nogle af stamoplysningerne fra *A326 Hold*. Derudover skal du være opmærksom på nedenstående felter.

| Kviknr.               | <ul> <li>Kviknummeret består af skolens institutionskode efterfulgt<br/>af et valgfrit nummer eller ID, som skolen selv vælger. Den<br/>valgfrie del af kviknummeret kan være på op til 16 tegn og<br/>kan bestå af både tal og bogstaver.</li> <li>Hvis I på din skole ønsker, at kviknummerets valgfrie del<br/>altid skal være lig med aktivitetens kode (1 til 12 tegn),<br/>markerer du på <i>A311 Aktivitetsafdeling</i> eller<br/><i>A011Ansvarsområde</i> feltet 'Sæt kviknr. til aktivitet' med J.</li> <li>Hvis I ønsker at kviknummerets valgfrie del udfyldes au-<br/>tomatisk i EASY-A med fortløbende numre, marke-<br/>res feltet i stedet med N.</li> <li>Kviknummer vises på <i>EfterUddannelse.dk</i> og er desuden<br/>den information, der binder informationerne om holdet på<br/><i>EfterUddannelse.dk</i> og <i>ug.dk</i> sammen.</li> <li>Kviknummer kan bruges som søgekriterium på <i>EfterUd-<br/>dannelse.dk</i>.</li> </ul> |
|-----------------------|----------------------------------------------------------------------------------------------------|
| Indb. princip         | Indberetningsprincip. Viser værdien fra A326 Hold.                                                                                                    |
|                       | Feltet bruges af EfterUddannelse.dk.                                                                                                    |
| Kvotient              | Kvotient er det maksimale antal tilmeldte, der til enhver tid<br>kan være på holdet. Viser værdien fra <i>A326 Hold</i> .                                                                                                    |
| Uddannelse og version | Feltet skal udfyldes på GVU-hold.                                                                                                    |
|                       | Uddannelsens nummer og nyeste version skal anvendes, se <i>A884Voksen- og efteruddannelser</i> . Pt. er følgende gældende:                                                                                                    |
|                       | Merkantil: 3514, version 5<br>Teknisk: 3569, version 3<br>SOSU: 3004, version 2 eller 3005, version 4                                                                                                    |
|                       | Feltet skal være udfyldt, når du udbudsindberetter ÅU-<br>hold. <i>EfterUddannelse.dk</i> bruger oplysningen til at placere<br>holdet i den rigtige kategori af uddannelser.                                                                                                    |
| Udbudsnavn            | Udbudsnavn arves fra feltet Betegnelse på <i>A326 Hold</i> , men du kan ændre det her.                                                                                                    |

|                    | Udbudsnavn vises på <i>ug.dk</i> .                                                                                                    |
|--------------------|----------------------------------------------------------------------------------------------------|
|                    | Udbudsnavn vises <u>ikke på EfterUddannelse.dk</u> , her vises i stedet Betegnelse fra A326 Hold.                                                               |
|                    | Du må <u>ikke</u> bruge virksomhedsnavn eller elevnavn og CPR-nr., i feltet udbudsnavn.                                                                         |
| Beskrivelse        | Her skriver du skolens egen beskrivelse af faget, sådan som den skal vises på <i>EfterUddannelse.dk</i> .                                                       |
| Udbuds-indberet    | Fluebenet i feltet Udbudsindberet bliver sat af systemet, så snart du begynder at udfylde oplysningerne på <i>B159 Ud-budsoplysninger</i> .                     |
|                    | Du skal fjerne fluebenet igen <u>inden</u> du gemmer, hvis holdet <u>ikke</u> skal udbudsindberettes med det samme.                                             |
| Låst               | Holdet kan låses, så arbejdsgiveren ikke kan ændre i til-<br>meldinger til holdet/fx skifte deltagere ud m.v                                                    |
| EfterUddannelse.dk | Feltet viser, om holdet findes på <i>EfterUddannelse.dk</i> .<br>Feltet bliver automatisk markeret, når et hold bliver sendt<br>til <i>EfterUddannelse.dk</i> . |

## Blokken Kontakt og tilmelding

| Kontaktperson    | Her udfylder du navnet på den person, der på <i>EfterUddan-</i><br><i>nelse.dk</i> skal stå som kontaktperson for holdet.                                                                                             |
|------------------|----------------------------------------------------------------------------------------------------|
| Telefon          | Kontaktpersons telefonnummer.                                                                                                    |
| E-mail           | Kontaktpersons e-mailadresse.                                                                                                    |
| Hjemmeside       | Her står adressen til skolens hjemmeside.<br>Hentes fra <i>A318 Skoler</i> .                                                                                                    |
| Tilm.blanket     | Her angiver du, hvilken tilmeldingsform holdet benytter.<br>Vælges fra værdiliste (F9).                                                                                                    |
| Tilmeldingsfrist | Sæt tilmeldingsfristen til før dags dato, da holdet er et "til-<br>skuds-/ansøgningshold", som ikke skal være åbent for til-<br>meldinger. Tilmeldingsfristen vises på <i>EfterUddannelse.dk</i><br>og <i>ug.dk</i> . |
|                  | Det er ikke muligt at tilmelde elever via <i>EfterUddannel-se.dk</i> , når tilmeldingsfristen er overskredet.                                                                                                    |

#### Blokken Undervisningsoplysninger

| Sted     | Stedet, hvor undervisningen finder sted, arves fra <i>A326</i><br><i>Hold</i> , feltet Undervisningssted. Du kan ændre stedet ved at<br>vælge fra værdilisten (F9).                                                                                                |
|----------|----------------------------------------------------------------------------------------------------|
| Stedtype | Stedtype vælges fra værdiliste (F9).<br>Du skal vælge den undervisningsstedtype, der passer bedst<br>til dit hold.                                                                                                    |
| Tid      | Tid for undervisningen arves fra <i>A326 Hold</i> som en sam-<br>mensætning af Starttidspunkt og Sluttidspunkt. Du kan evt.<br>udfylde med en anden tekst, fx "formiddag" eller "hver an-<br>den torsdag", hvis undervisningstidspunktet endnu ikke er<br>fastsat. |
| Form     | Undervisningsform vælges fra værdiliste og vises på <i>Ef-terUddannelse.dk</i> .                                                                                                    |

#### **Blokken Skolefag**

| Primært fag        | Du skal angive med J eller N om det aktuelle fag er holdets<br>primære fag. Denne oplysning anvendes i forbindelse med<br>overførsel af holdoplysninger til <i>ug.dk</i> .<br>Default er N. Ét og kun ét fag pr. hold skal have J til pri-<br>mært fag, for at holdet kan udbudsindberettes. |
|--------------------|----------------------------------------------------------------------------------------------------|
| Justeret pris      | Her ser du den pris, du har udfyldt på <i>A335 Skolefag på hold</i> .                                                                                                    |
| Fuld justeret pris | Her ser du den pris, der er udfyldt på <i>A335 Skolefag på hold</i> .                                                                                                    |

## Udbyd holdet

Når du har gennemført ovenstående fire trin og har fået gemt alle oplysninger uden at systemet bremser dig med advarsler, er du klar til at offentligøre holdet på *EfterUddannelse.dk* og *ug.dk*.

Holdet udbydes, når der er flueben ud for Udbudsindberet på *B159 Udbudsoplysninger*, og holdet efterfølgende er gemt.

Når holdet er udbudsindberettet kan du ikke fjerne markeringen igen, hvis der er kursister/elever på holdet. Hvis du ønsker at fjerne et hold fra *EfterUddannelse.dk* og *ug.dk*, er du derfor nødt til at aflyse holdet på *A326 Hold*. Vær opmærksom på, at du herved også annullerer eventuelle ansøgninger om VEU-godtgørelse.

Hvis du retter på holdet, så husk at det har konsekvenser for VEU-ansøgningen.

#### **OBS!**

Hvis du vil slette et hold, hvor der er tilmeldt kursister, skal kursisterne først slettes fra holdet.

Vær opmærksom på, at du herved også sletter evt. ansøgninger om VEU-godtgørelse.

| Centralt begreb      | Forklaring eller beskrivelse                                                                                                    |
|----------------------|----------------------------------------------------------------------------------------------------|
| Indberetningsprincip | Indberetningsprincippet "-" (bindestreg) bevirker, at holdet<br>medtages i ÅU-årselevindberetningen. Holdets tælledato fast-<br>sættes automatisk ud fra holdets startdato. Antallet af tælleda-<br>toer på holdet fastsættes automatisk ud fra holdets varighed i<br>dage.                  |
|                      | På et kalenderår er der 4 tælledatoer og 4 indberetningskvarta-<br>ler.                                                                                                    |
| Tælledato            | Angiver, hvilken dato der skal tælles årselever på holdet.                                                                                                    |
| GVU-fag              | eller GVU-samlefag. Særlige fag, der benyttes til indberetning<br>af GVU-aktivitet til ministeriet:<br>00980 Kompetenceafklarende forløb<br>00981 Praktisk faglige forløb GVU, merkantil<br>00985 GVU merkantile fag<br>00986 GVU tekniske fag<br>00987 Praktisk faglige forløb GVU, teknisk |
| EfterUddannelse.dk   | <i>EfterUddannelse.dk</i> er en landsdækkende tilmeldings- og an-<br>søgningsportal for erhvervsrettet voksen- og efteruddannelse,<br>herunder AMU-kurser og GVU-hold.<br>På portalen kan virksomheder og kursister/elever finde kurser,                                                     |

## **Centrale begreber**

|                      | foretage tilmeldinger, ansøge digitalt om VEU-godtgørelse og<br>befordringstilskud samt få overblik over kursusaktiviteter og<br>status for ansøgninger.<br>Portalen bruges også af de uddannelsessteder, som udbyder<br>kurserne samt af a-kasserne, som administrerer VEU-<br>ansøgningerne.<br>(https://www.efteruddannelse.dk) |
|----------------------|----------------------------------------------------------------------------------------------------|
| Uddannelsesguiden.dk | På UddannelsesGuiden - <i>ug.dk</i> - findes information om ordi-<br>nær uddannelse, voksen- og efteruddannelse samt job og ar-<br>bejdsmarkedsforhold i Danmark.<br>(http://www.ug.dk/ServiceMenu/OmUddannelsesGuiden.aspx<br>)                                                                                                   |
| VEU-godtgørelse      | VEU-godtgørelse er en kompensation for tab af løn eller mu-<br>lighed for arbejde, når du deltager i erhvervsrettet uddannelse<br>for voksne.<br>(http://www.veug.dk/Borger/VEU-godtgoerelse)                                                                                                    |